## Procedure relative alla creazione della connessione vpn di Unipa, mediante l'utilizzo dell'app "GlobalProtect" di Paloaltonetworks

## Installazione dell'applicazione (procedura su Windows 10)

Digitare o cliccare sull'indirizzo:

https://servizisia.unipa.it/download.asp?modulo=download&idcat=6&vis=9

Selezionare e cliccare sul file di interesse: **[GlobalProtect WIN 64 bit]** per <u>Windows 10 o 11</u> e **[GlobalProtect MAC OS]** per computer APPLE con sistema operativo <u>MacOS</u>. Il file di testo [**Procedure per la connessione**] descrive il processo illustrato qui di seguito.

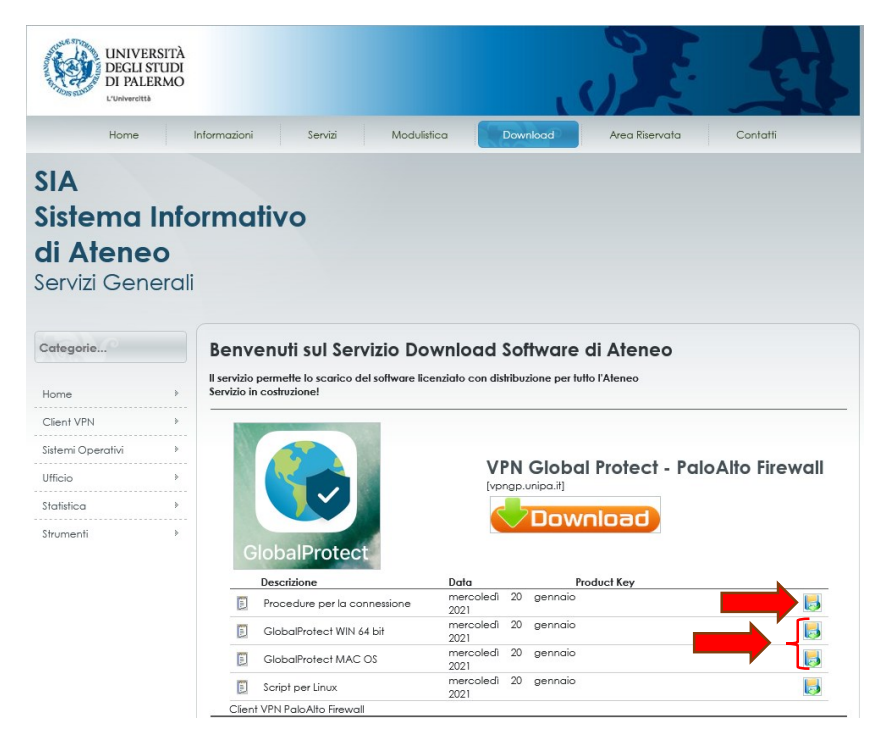

A seguito del completamento del download, cliccare sul file scaricato o sull'immagine della cartella:

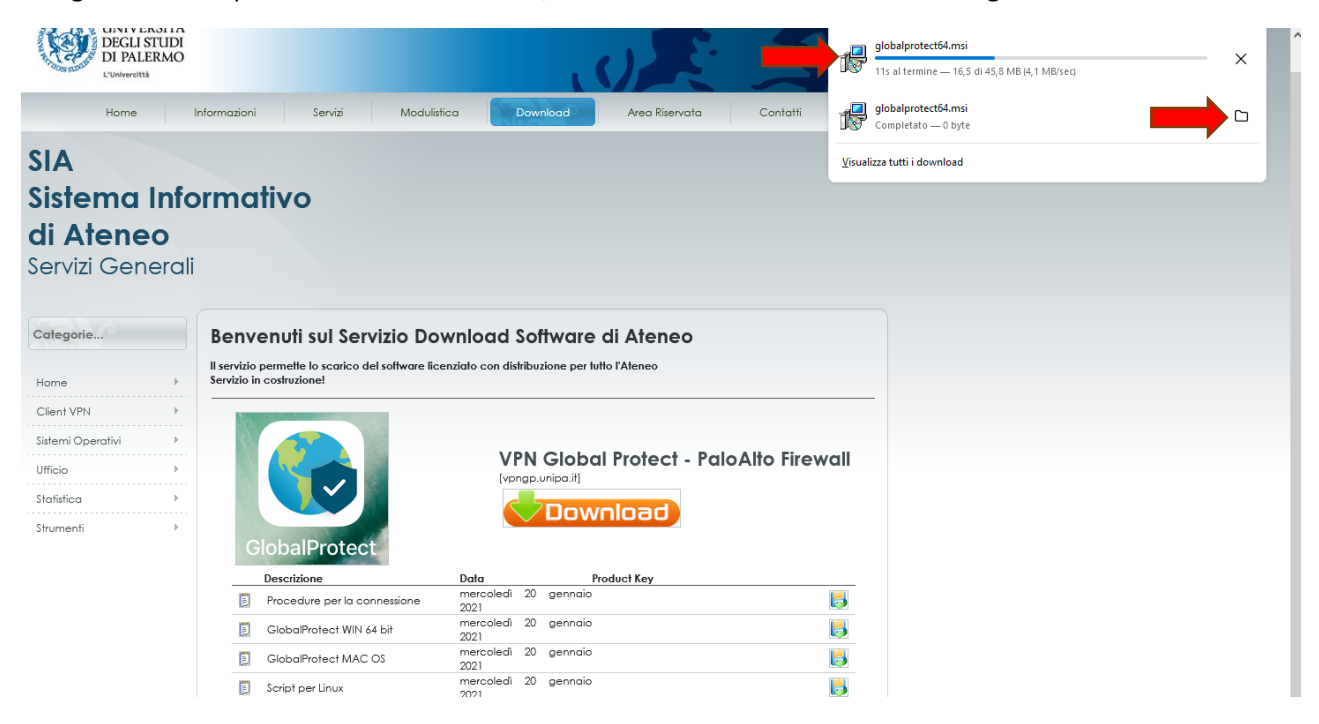

Una volta aperta la cartella, fare doppio clic sul file di installazione, **[globalprotect64.msi]** (oppure **[globalprotect.pkg]** su <u>MacOS</u>).

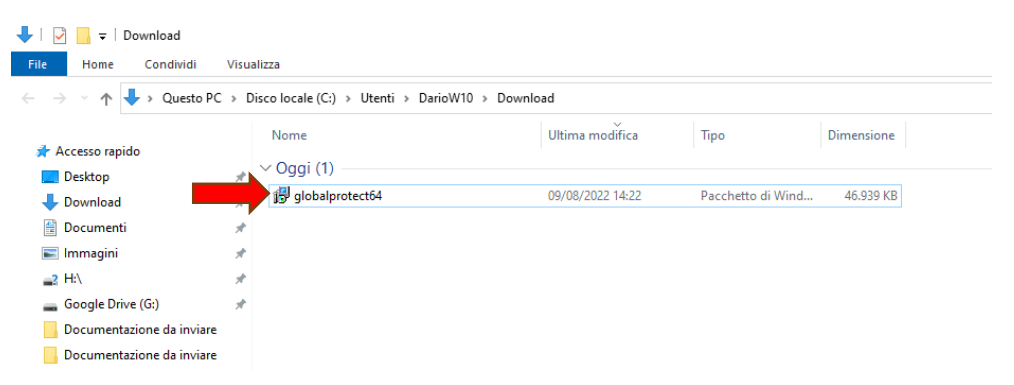

Attivata la procedura di installazione, approvare tutti gli step:

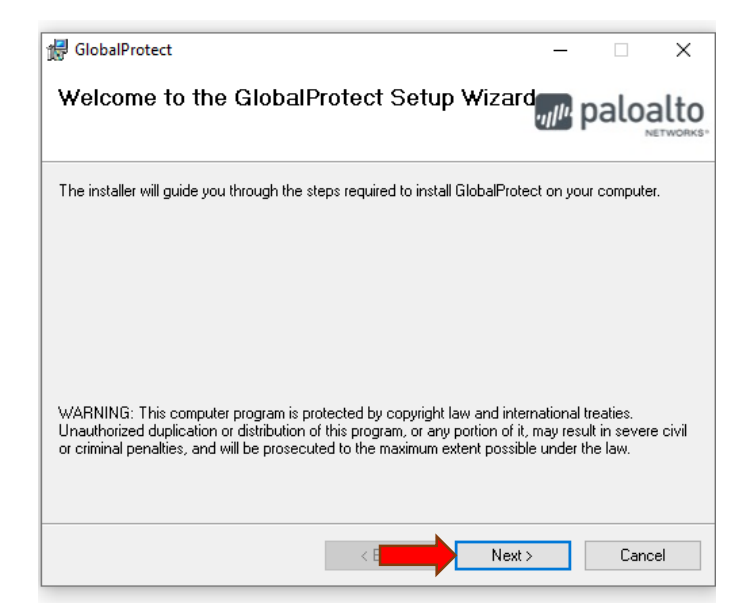

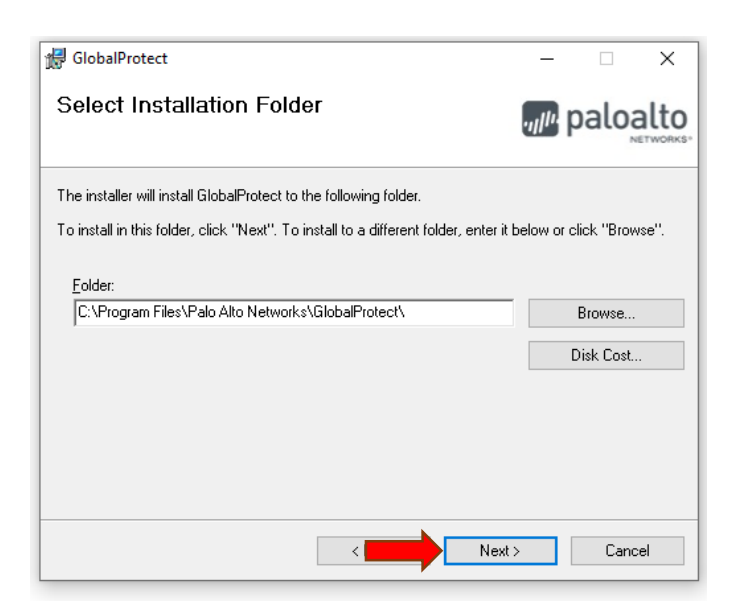

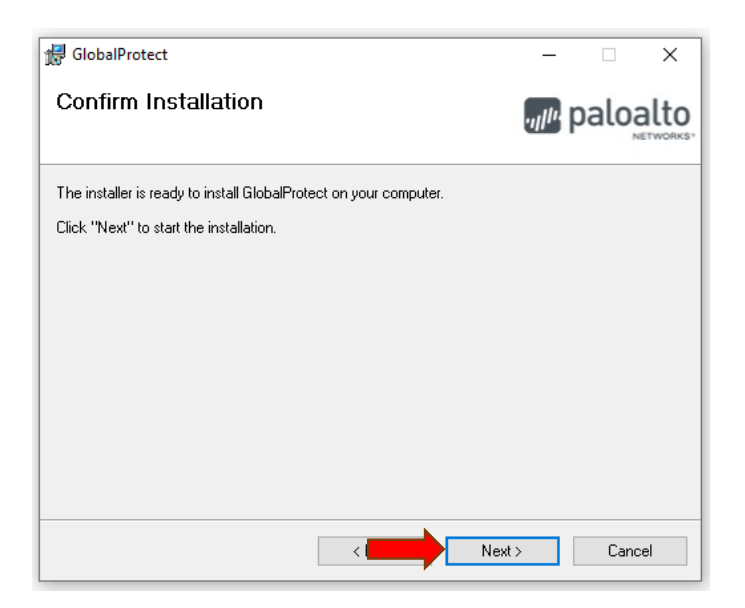

A seguito dell'ultima approvazione, inizia l'installazione:

| 🙀 GlobalProtect                   |        |      | -        |  | × |
|-----------------------------------|--------|------|----------|--|---|
| Installing GlobalProtect          |        |      | paloalto |  |   |
| GlobalProtect is being installed. |        |      |          |  |   |
| Please wait                       |        |      |          |  |   |
|                                   |        |      | _        |  |   |
|                                   | < Back | Next | >        |  |   |

Quando la procedura è completata, è possibile chiudere il programma:

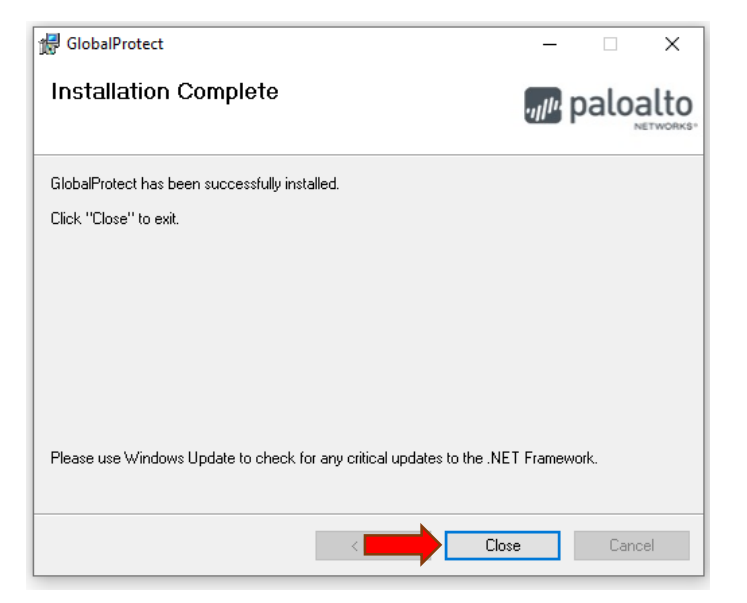

La procedura su sistema operativo MacOS è sostanzialmente identica.

## Procedure di Login

Cliccare sul simbolo , a fianco dell'orologio di sistema. Apparirà il simbolo di "GlobalProtect", disattivato:

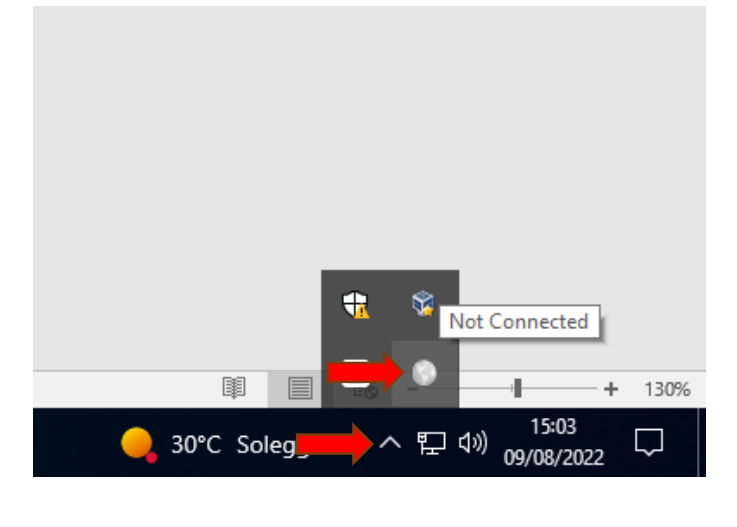

Cliccare sul simbolo

Dopo l'apparizione della pagina iniziale, cliccare su [Get Started]

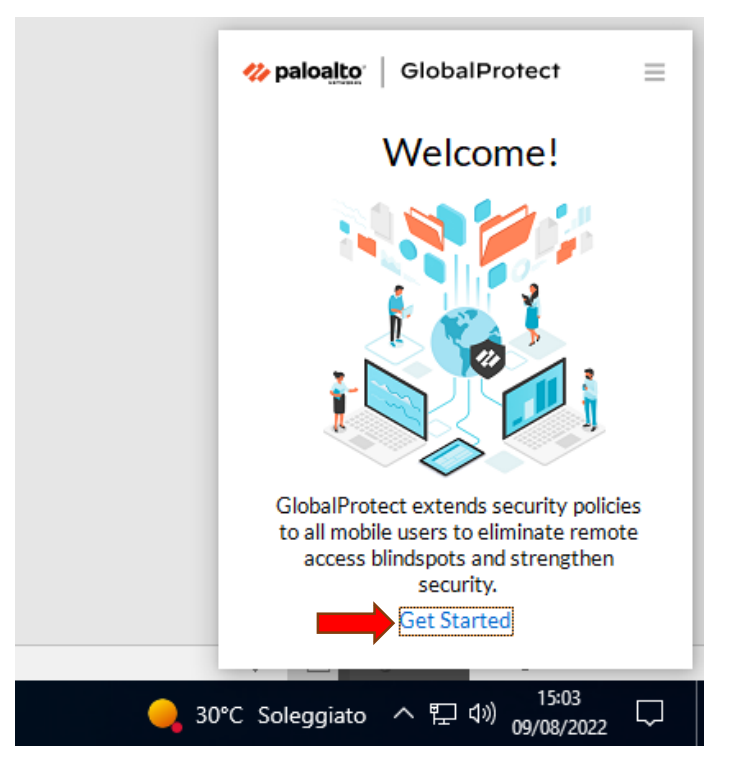

Si aprirà adesso la finestra di connessione.

(Su MacOS la pagina iniziale dovrebbe apparire automaticamente)

Inserire nella casella [Portal] l'indirizzo vpngp.unipa.it e cliccare su [Connect]:

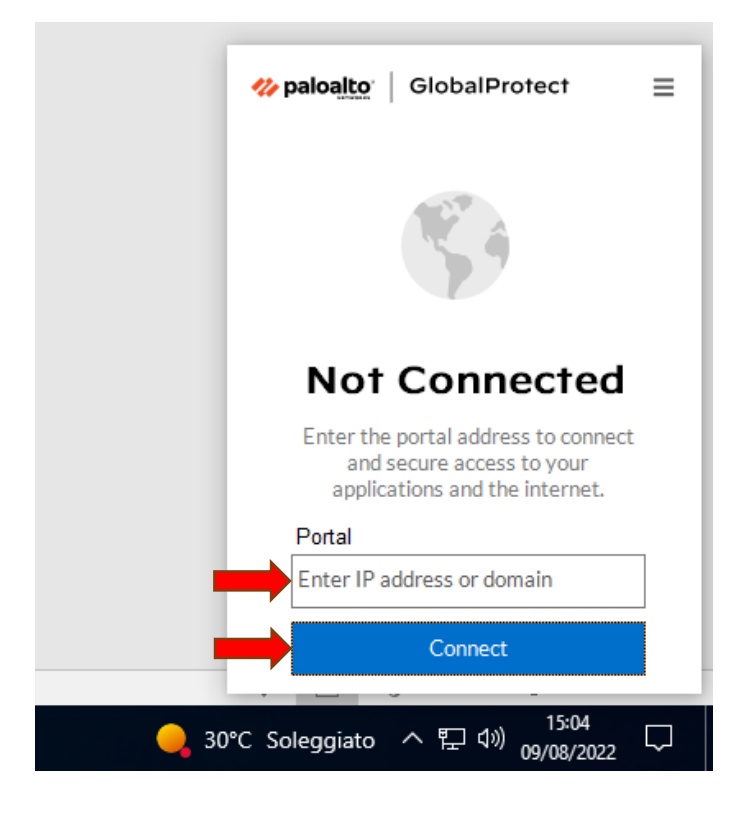

In seguito, è necessario inserire le proprie credenziali di accesso al portale Unipa (Username e Password), e cliccare nuovamente su **[Connect]** 

| <b>% paloalto</b> GlobalProtect                 |  |
|-------------------------------------------------|--|
| Enter login credentials                         |  |
| Username                                        |  |
| Password                                        |  |
| Password                                        |  |
| Connect                                         |  |
| Cancel                                          |  |
| – 30°C Soleggiato へ 腔 ⊄») 15:05<br>09/08/2022 〜 |  |

Dopo un processo di registrazione al portale "GlobalProtect",

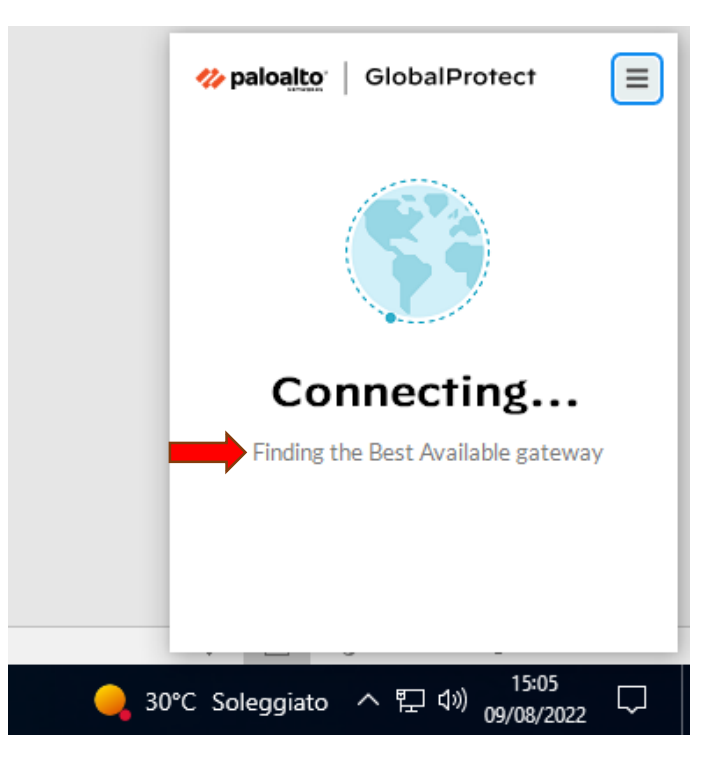

la connessione VPN dovrebbe essere stabilita:

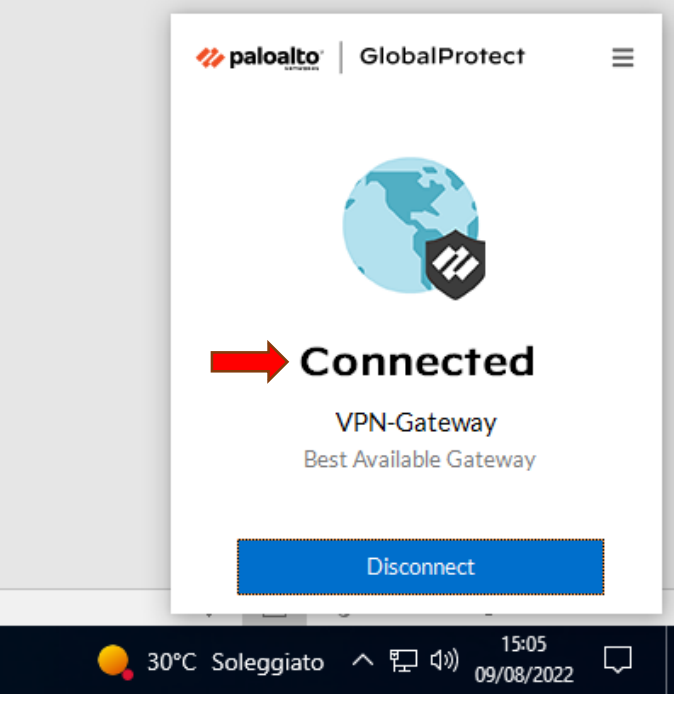

Il simbolo di "GlobalProtect" diventerà azzurro:

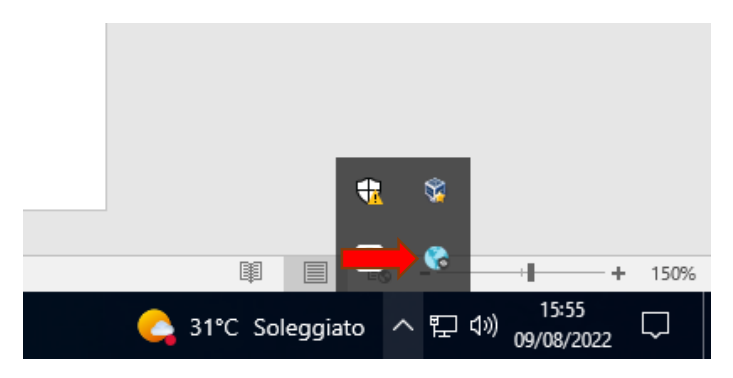

Qualora venisse mostrato il seguente messaggio relativo all'aggiornamento dell'app "GlobalProtect" ("There is an older version..."), cliccare sul pulsante "Yes" ed attendere il completamento dell'operazione.

Se fosse necessario, è possibile disconnettersi dal gateway "GlobalProtect" cliccando sul simbolo ed successivamente su [Disconnect]:

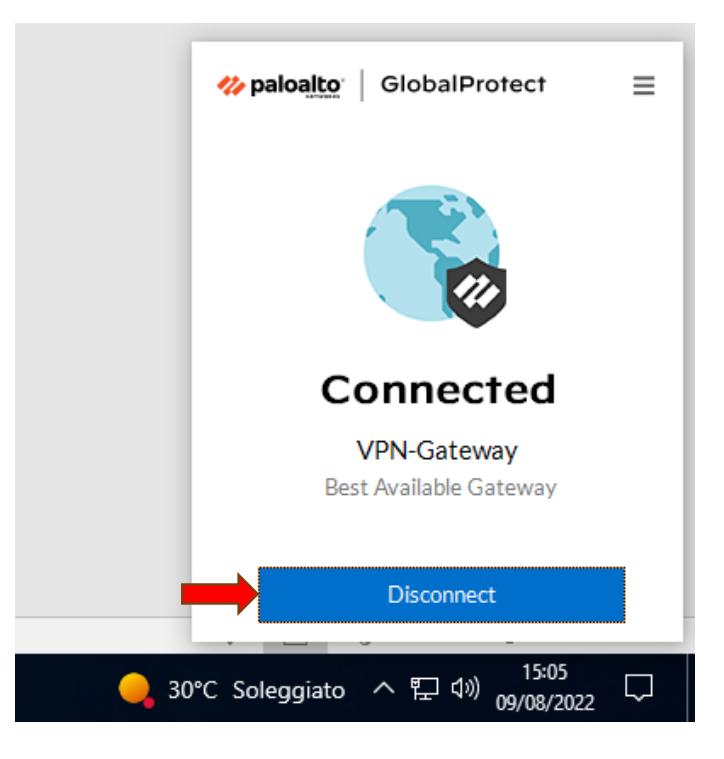

Se ci dovessero essere problemi di connessione si consiglia di contattare il responsabile del Sistema Informatico dipartimentale e, successivamente, di avviare un ticket di assistenza al SIA, inviando una mail all'indirizzo <u>rete@unipa.it</u> dove si descrive al meglio il problema riscontrato.